## Step 1. Create a Database

| MSC                                                                        | Patran                                                                                                    |                                                       |                                         |
|----------------------------------------------------------------------------|----------------------------------------------------------------------------------------------------|-------------------------------------------------------|-----------------------------------------|
| File Group Viewport Viewing Display Preferences Tools Insight Control Help |                                                                                                    |                                                       |                                         |
| A<br>A<br>Close<br>Save<br>Save<br>Utilitie                                | Ctrl+N Image: Ctrl+O   Ctrl+O Image: Ctrl+W   Ctrl+S Image: Ctrl+S   a Copy Image: Ctrl+S   es Image: Ctrl+S | rties Load Ca Fields Analysis Results Insight XY Plot |                                         |
| Impo<br>Expo                                                               | rt<br>rt                                                                                                    |                                                       |                                         |
| Sessi<br>Print,<br>Imag<br>Repo                                            | on •<br><br>es<br>rt                                                                                         | New Database                                          | Model Preference for:<br>coordinates.db |
| Quit                                                                       | Ctrl+Q                                                                                                    | Template Database Name                                | - Tolerance                             |
|                                                                            |                                                                                                    | Videvi-obj/obj/winnt.v13/p3_home//viNN1/template.db   | C Based on Model                        |
|                                                                            |                                                                                                    | Change Template                                       | Default d                               |
| Create a new database.                                                     |                                                                                                    |                                                       |                                         |
| a. File / New.                                                             |                                                                                                    | Modify Preferences                                    | Global Model Tolerance:                 |
| b. Enter <b>coordinates</b> as the                                         |                                                                                                    |                                                       | 0.005                                   |
| 1                                                                          | file name.                                                                                                   | Look in: 🛅 Section4 🛛 🚽 🖨 📸 🎫                         |                                         |
| с (                                                                        | Click OK                                                                                                    | N heam                                                | Analysis Code:                          |
| d Choose <b>Default</b> Telerance                                          |                                                                                                    |                                                       | MSC.Nastran                             |
| u. v                                                                       | Choose Delault Tolerance.                                                                                    |                                                       | Apoluojo Tuno:                          |

- e. Select **MSC.Nastran** as the Analysis Code.
- f. Select **Structural** as the Analysis Type.
- g. Click OK.

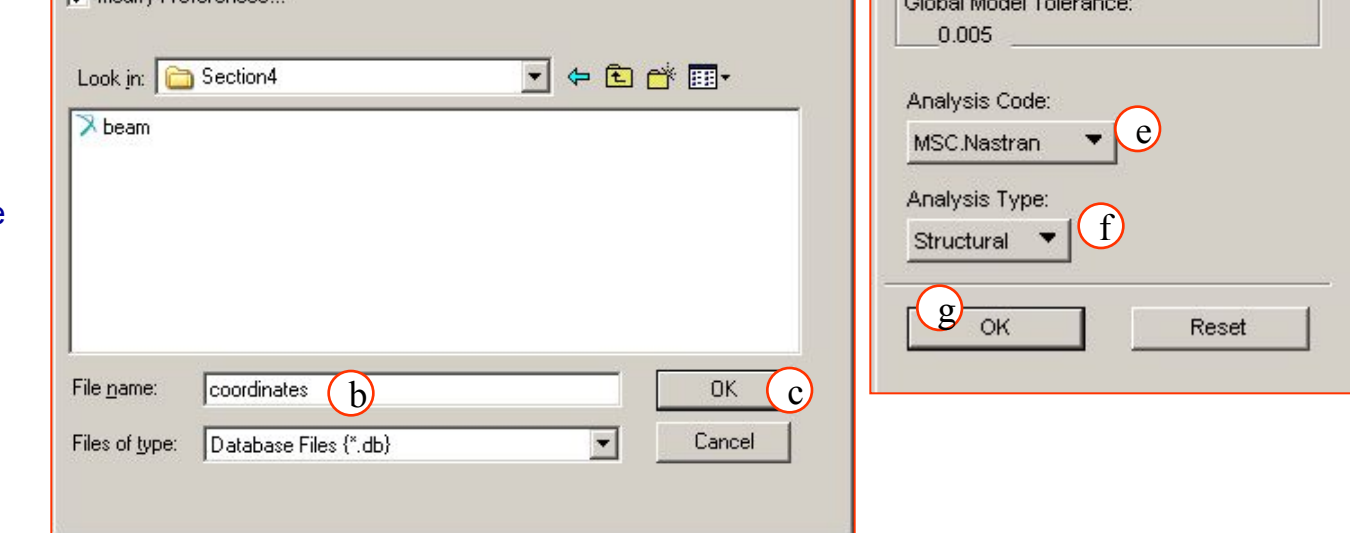

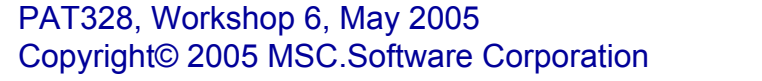